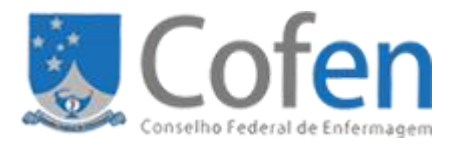

# Manual do Usuário Fazer Requisição no Controle de Diárias e Passagens

Versão 1.0

# Histórico da Revisão

| Data       | Versão | Descrição      | Autor                |
|------------|--------|----------------|----------------------|
| 09/05/2019 | 0.1    | Versão inicial | Ana Luiza Correia de |
|            |        |                | Godoy                |

# Sumário

| <b>1. Se</b><br>1.1. | <b>rviço de Controle de Visitantes</b><br>Objetivo | .4<br>.4 |
|----------------------|----------------------------------------------------|----------|
| <b>2. Ac</b> 2.1.    | Acesse a SCDP:                                     | .4<br>.4 |
| 2.2.                 | Entre com o seu login e senha                      | .4       |
| 3. Ac                | esso ao Serviço                                    | . 5      |
| 3.1.                 | Acessar sua página pessoal                         | .5       |
| 3.2.                 | Selecionar no menu da esquerda uma das três opções | .5       |
| 4. So                | licitar Cadastro                                   | . 6      |
| 4.1.                 | Exibir lista de opções em Cadastro                 | .6       |
| 4.2.                 | Criar Nova Requisição                              | .7       |
| 4.3.                 | Exibir lista de opções de Requisições              | 13       |
| 4.4.                 | Exibir Resumo do Usuário                           | 13       |
| 4.5.                 | Exibir lista de opções de Navegação                | 14       |

## 1. Serviço de Controle de Visitantes

#### 1.1. Objetivo

Manual de uso do Serviço de Controle de Diárias e Passagens – SCDP, sistema que foi desenvolvido pelo Departamento de Tecnologia de Informação e Comunicação – DTIC do Conselho Federal de Enfermagem – COFEN para cadastro de visitantes e visitas.

## 2. Acesso ao Sistema Online

#### 2.1. Acesse a SCDP: <u>http://scdp.cofen.gov.br</u>

| Enclose Diarias en Bassando Enclose Diarias en Bassando Enclose Bassando Enclose Bassando Encl | A Não seguro   scdp.cofen.gov.br/login.seam   |                                                                                                    |         | or 🕁 🍘 |
|----------------------------------------------------------------------------------------------------|-----------------------------------------------|----------------------------------------------------------------------------------------------------|---------|--------|
| Controle de Diárias e Passagens  Fifee Degin  Por favor, Insira seu Login aqui. Não tenho cadastroi Usuário: Senha:  Edetuarigui Recuperar senha  campo obrigatório  Conselho Esderal de Enfermagen - Cofen Departamento de Tecnilagia de Informação e semunicação Divisão de Tecnilagia de Enfermagen.  Conselho Esderal de Enfermagen.  Conselho Federal de Enfermagen.  Conselho Federal de Enfermagen.                                                                                                    | ofen                                          |                                                                                                    |         |        |
| Efetue o login         Por favor, insira seu Login aqui. Não tenho cadastro!         Usuário: "         Senha: "         Lembrar de mim         Efetuar login       Recuperar senha         Campo obrigatório         Conselho Federal de Enfermagem - Cofen         Departamento de Tecnologia da Informação e Comunicação         Divisão de Sistemas Conselho Federal de Enfermagem.         Todos os Direitos Reservados ao Conselho Federal de Enfermagem.         Imprender do partementor de Direitos Reservados ao Conselho Federal de Enfermagem.                                                                                                    | rFederal de Enfermagem<br>Diárias e Passagens |                                                                                                    |         |        |
| Por favor, Instra seu Login aqui. Não tenho cadastrol.         Usuário: *         Usuário: *         Eenbar de min         Efetuar login       Recuperar senha         Conselho Federal de Enfermagem - Cofen         Departamento de Tecnologia da Informação e Comunicação         Divisão de Sistemas Corporativos         Todos os Direitos Reservados ao Conselho Federal de Enfermagem.         Divisão de Sistemative per         Direnshiré per         DIRENS Reservados ao Conselho Federal de Enfermagem.                                                                                                    |                                               |                                                                                                    |         |        |
| Lembrar de min<br>Edetuar login Recuperar senha<br>campo obrigatório<br>Conselho Federal de Enfermação - Cofen<br>Departamento de Tecnologia de Informação - Comunicação<br>Divisão de Sistemas Corporativos<br>Todos os Direitos Reservados ao Conselho Federal de Enfermagem.<br>DESTROCOFEN                                                                                                    | seu Login aqui. <u>Não tenho cadastro:</u>    |                                                                                                    |         |        |
| campo obrigatório<br>Concelho Federal de Enfermação e Comunicação<br>Divisão de Sistemas<br>Todos os Direitos Reservados ao Conselho Federal de Enfermagem.<br>Reservados ao Conselho Federal de Enfermagem.                                                                                                    | Recuperar senha                               |                                                                                                    |         |        |
| Todos os Direitos Reservados ao Conselho Federal de Enfermagem.                                                                                                    | o<br>Departan                                 | Conselho Federal de Enfermagem - Cofen<br>ento de Tecnologia da Informação e Comunici<br>Divisão de Sistemas Corporativos | cação   |        |
|                                                                                                    | Todos os Dire                                 | itos Reservados ao Conselho Federal de Enferi<br>Desenvolvido por<br>DTIC/Cofen                                           | rmagem. |        |
|                                                                                                    |                                               |                                                                                                    |         |        |
|                                                                                                    |                                               |                                                                                                    |         |        |
|                                                                                                    |                                               |                                                                                                    |         |        |
|                                                                                                    |                                               |                                                                                                    |         |        |
|                                                                                                    |                                               |                                                                                                    |         |        |

#### 2.2. Entre com o seu login e senha.

| Controle de Diárias e Passagens                                                                                                    |
|----------------------------------------------------------------------------------------------------|
| Efetue o login                                                                                                    |
| Por favor, insira seu Login aqui. <u>Não tenho cadastro!</u><br>Usuário: *                                                           |
| Senha: *                                                                                                    |
| Efetuar login Recuperar senha                                                                                                    |
| * campo obrigatório                                                                                                    |
| Conselho Federal de Enfermagem - Cofen<br>Departamento de Tecnologia da Informação e Comunicação<br>Divisão de Sistemas Corporativos |
| Todos os Direitos Reservados ao Conselho Federal de Enfermagem.                                                                      |

## 3. Acesso ao Serviço

## 3.1. Acessar sua página pessoal

| Controle de Diária                                                                                                    | Enfermagen ana.godoy <u>Sair</u><br>Is e Passagens                                                          |                                                                        |
|----------------------------------------------------------------------------------------------------|----------------------------------------------------------------------------------------------------|------------------------------------------------------------------------|
| Requisições     Passagens     Dedos Pagamento     Relatórios do sistema     Diárias     Requisições de auxílio                           | Bem vindo, ana.godoy!     Area do usuário Area Administrativa     Resumo do usuário Passagens por status    |                                                                        |
| resultorio de passagem     resultorio de dária     cadasito     Administração     Manutenção     Manutenção     Manutenção     Navegação | Relatório diária pendente<br>Relatório diária pendente<br>0.0 0.2 0.4 0.6 0.8 1.0<br>Quantidade de passagem | por status                                                             |
|                                                                                                    | Voja +       Diária por status       Quantidade de diária por status                                        | Aberta<br>Encemininada à presidência<br>En Alto recebida<br>A forovada |

3.2. A partir das opções acima, você terá várias subseções a serem selecionadas em todas as abas de cor azul-escuro.

# 4. Acesso à Requisição

4.1. Exibir lista de opções em Requisições

| Controle de Diária                                                                                                    | e Enfernagen<br>as e Passagens                                                                                                    |                                                                                                    |
|----------------------------------------------------------------------------------------------------|----------------------------------------------------------------------------------------------------|----------------------------------------------------------------------------------------------------|
| <ul> <li>Requisições</li> <li>Nova Requisição</li> <li>Minhas Requisições</li> <li>Resumo do usuário</li> <li>Avaliar Requisições</li> </ul>                                                                                       | Bem vindo, ana.godoy!      Area do usuário Area Administrativa                                                                                      | ×                                                                                                    |
| Configuração<br>Passagere<br>Dados Pagamento<br>Relatívitos do sistema<br>Diárias<br>Requisições de auxílio<br>Relatívito de passagem<br>Relatívito de dadina<br>Codastro<br>Administração<br>Manuterção<br>Relatívitos do sistema | Resumo do usuário<br>Passagens agendadas<br>Relatório passagem pendente<br>Diária a receber<br>Relatório diária pendente<br>0.0 0.2 0.4 0.6 0.8 1.0 | Agens por status<br>Quantidade de passagem por status<br>derra<br>de cramina à pensiència<br>de da agronada<br>de da agronada<br>de da agronada<br>de cancidad<br>de cancidad<br>de missão<br>de missão<br>de missão<br>de missão<br>de missão<br>de missão |
| Navegoção                                                                                                    | Quantidade veja + Quantidade Quantidade de diár Quantidade de diár                                                                                  | ja +<br>a por status<br>a derta<br>coaminada à presidencia<br>in do recolta<br>in do gronda<br>in do gronda                                                                                                    |

# 4.1.1. Selecione o menu +Nova Requisição

| Controle de Diárias e P                                                                                                    | ana.godoy <u>Sair</u>                                                                                                    |                                                                                                    |
|----------------------------------------------------------------------------------------------------|----------------------------------------------------------------------------------------------------|----------------------------------------------------------------------------------------------------|
| Regusigiles     Nove Regusigiles     Minhas Regulargile     Minhas Regulargiles     Resume do usuário     Arama Regulargiles     Configuração     Dedos Pagamento     Dados Pagamento     Dados     Regulargiles     Dados     Regulargiles     Dados     Regulargiles     Dados     Mandenção     Mandenção     Mandenção     Redatinos do satema | Area do usuário         Area Administrativa           Resumo do usuário         Resumo do usuário           Passsagens agendadas         Image: Contract of the second second | Passagens por status<br>Quantidade de passagem por status<br>Countidade de passagem por status<br>Countidade à president<br>Countidade à president de Attempts                                                                                                    |
| scdo.cofen.aov.bi/home.seam#                                                                                                    | Diària por status<br>Quantidade                                                                                                    | e de diária por status<br>Atera<br>Coumbulas à presidenta<br>Exambulas à presidenta<br>Exambulas de presidenta<br>Page<br>Produces de atomajo<br>Coumbula para expense<br>Coumbula para expense<br>Coumbu |

# 4.1.1.1. Conferir os dados se estiver tudo certo, clicar em Avançar

| Nova reguisição         |                                 |                                     |
|-------------------------|---------------------------------|-------------------------------------|
|                         |                                 |                                     |
| Dados Básicos Portaria  | s/Convocatórias Pedir diária Pe | dir passagem Visualização do pedido |
| stema                   |                                 |                                     |
| auxílio                 |                                 |                                     |
| ssagem Favorecido       |                                 |                                     |
| ria 4 - Nome: *         |                                 |                                     |
|                         |                                 |                                     |
| 5 - CPF: *              | 6 - Cargo: *                    |                                     |
| stema De de a Demotrica |                                 |                                     |
| Dados Bancarios         |                                 |                                     |
| 7.1 - Banco:            |                                 |                                     |
| 7.2 - Agência:          | 7.3 - Número Conta:             | 7.4 - Tipo Conta:                   |
|                         |                                 |                                     |
| Contatos                |                                 |                                     |
| 8.1 - Telefone:         |                                 |                                     |
| <del></del>             |                                 |                                     |
| 8.2 - Endereço:         |                                 |                                     |
|                         |                                 |                                     |

4.1.1.2. Direcionado a "Portarias/Convocatórias", preenche o número da portaria e selecione o arquivo(AMBOS OBRIGATÓRIOS), então aperte em Avançar

| Andrew Baiscos Portarias/Convocatórias Pedir diária Pedir passagem Visualização do pedido Portarias/Convocatórias Pedir diária Pedir passagem Visualização do pedido Portarias/Convocatórias Pedir diária Pedir diária Pedir diária Pedir diária Pedir diária Pedir passagem Visualização do pedido Portarias/Convocatórias Pedir diária Pedir diária Ped                                                                                                    |                | e Passagens                                                                                                    |                                                                                           |                                                     |     |
|----------------------------------------------------------------------------------------------------|----------------|----------------------------------------------------------------------------------------------------|-------------------------------------------------------------------------------------------|-----------------------------------------------------|-----|
| Pregenentio<br>Mixe do statema<br>Pedes de sundo<br>No de data<br>No<br>No<br>do<br>stargab<br>mysio<br>Nome anexoo<br>Nome anexo | iões<br>Ins    | Nova requisição                                                                                                    |                                                                                           |                                                     |     |
| Sok statelina     Sok statelina     Sok statelina     Sok statelina     Sok statelina     Sok statelina     Sok statelina     Portarlias/Convocatórilas     Número da Portaria:     Anexar documentos     Sok statelina     Sok statelina     Nome anexo     Remover     Bakar              • Voltar        Conselho Federal de Enfermagem - Cofen   Departamento de Tecnologia da Informação e Comunicação   Divisão de Statemas Corporativos                        Sok Statemas <b>Conselho Federal de Enfermagem - Cofen<br/> Departamento de Tecnologia da Informação e Comunicação<br/> Divisão de Statemas Corporativos     <b>Oster Divisão de Statemas Corporativos de Conversions de Statemas Corporativos de Conversions de Statemas Corporativos de Conversions de Conversions de Conversions de Conversions de Conversions de Conversions de Conversions de Conversions de Conversions de Conversions de Conversions de Conversions de Conversions de Conversions de Conversions de Conversions de</b></b>                                                                                                    | agamento       | Dados Básicos Portarias/Convo                                                                                                    | ocatórias Pedir diária Pedir pa                                                           | assagem Visualização do pedido                      |     |
| kei de auxilio       Portarias/Convocatórias         de passagen<br>de data       Número da Portaria:         nexar documentos <ul> <li>Se decimanta</li> <li>Selectionar arquivo</li> <li>Selectionar arquivo</li> <li>Select</li></ul>                                                                                                    | do sistema     |                                                                                                    |                                                                                           |                                                     |     |
| o de passagen<br>se de jassagen<br>regio<br>se de satema<br>a de satema<br>50                                                                                                    | ões de auxílio | Portarias/Convocatórias                                                                                                    |                                                                                           |                                                     |     |
| to de define<br>to<br>to<br>to<br>to<br>to<br>to<br>to<br>to<br>to<br>to                                                                                                    | o de passagem  | Número da Bortaria:                                                                                                    |                                                                                           |                                                     |     |
| no<br>tetragio<br>nglab<br>to do abtema<br>nglab<br>to do abtema<br>nglab<br>to do abtema<br>nglab<br>to do abtema<br>Nome anexo Remover Baixar<br>Avançar<br>Conselho Federal de Enfermagem - Cofen<br>Departamento de Tecnologia da Informação e Comunicação<br>Divisão de Stemas Corporativos<br>Quals Corportição e Quals Corporativos<br>Quals Corportição e Stemas Corporativos<br>Quals Corportição e Stemas Corporativos                                                                                                    | o de diária    | Annuelo da Portana.                                                                                                    |                                                                                           |                                                     | -   |
| etorgão<br>mgão<br>le do stational<br>egão<br>+ Voltar<br>Conselho Federal de Enfermagem - Cofen<br>Departamento de Tecnologia da Informação e Comunicação<br>Divisão de Sistemas Corporativos<br>€ 2016 Copyright. Todos os Direitos Reservados                                                                                                    | •              | Anexar documentos                                                                                                    |                                                                                           |                                                     |     |
| nção<br>Nome anexo Remover Baixar<br>sto<br>Voltar<br>Conselho Federal de Enfermaçem - Cofen<br>Departamento de Tecnologia da Informação e Comunicação<br>Divisão de Sistemas Corporativos<br>© DTIC/COFE                                                                                                    | tração         | + Selecionar arquivo                                                                                                    |                                                                                           |                                                     |     |
| Nome anexo     Remover     Baixar       utanuaria formation     utanuaria formation     utanuaria       • Voltar     Consello Federal de Enformação e Comunicação<br>Divisão de Sistemas Corporativos     utanuaria       Image: Image:                                                                                                    | rção           |                                                                                                    |                                                                                           |                                                     | 9   |
| nção<br>← Voltar<br>Conselho Federal de Enfermagem - Cofen<br>Departamento de Tecnologia da Informação e Comunicação<br>Divisão de Estemas Corporativos<br>@ 2016 Copyright. Todos os Direitos Reservados                                                                                                    | os do sistema  | Nome anexo                                                                                                    | Remover                                                                                   | Baixar                                              |     |
| Voltar     Conselho Federal de Enfermagem - Cofen     Departamento de Tecnologia da Informação e Comunicação     Divisão de Sistemas Corporativos     Divisão de Sistemas Corporativos     Divisão de Sistemas Corporativos     Consentido pr     Consentido pr                                                                                                    | ão             | - the second second sec |                                                                                           |                                                     |     |
| Consellio Federal de Enfermagem - o Cón<br>Departamento de Tercologio da Informação e Comunicação<br>Divisão de Sistemas Corporativos<br>posembiós por<br>DTCC/Cofen<br>© 2016 Copyright. Todos os Direitos Reservados                                                                                                    |                | + Voltar                                                                                                    |                                                                                           | → Avan                                              | çar |
| C 2016 Copyright. Todos os Direitos Reservados                                                                                                    |                |                                                                                                    | Conselho Federal de Enfe<br>Departamento de Tecnologia da Info<br>Divisão de Sistemas Cor | rmagem - Cofen<br>rmação e Comunicação<br>porativos |     |
|                                                                                                    |                |                                                                                                    | DTIC/Cofen © 2016 Copyright. To                                                           | dos os Direitos Reservados                          |     |
|                                                                                                    |                |                                                                                                    |                                                                                           |                                                     |     |
|                                                                                                    |                |                                                                                                    |                                                                                           |                                                     |     |

4.1.1.3. Direcionado a "Pedir Diária", há duas opções de Sim ou Não, se apertar em Não pelo Avançar, já será direcionado a "Pedir Passagem"

| Controle de Diária                                                                         | Le Infernagen<br>as e Passagens                                                                           |
|--------------------------------------------------------------------------------------------|----------------------------------------------------------------------------------------------------|
| <ul> <li>Requisições</li> <li>Passagens</li> </ul>                                         | Nova requisição                                                                                           |
| <ul> <li>Dados Pagamento</li> <li>Relatórios do sistema</li> </ul>                         | Dados Básicos Portarias/Convocatórias Pedir diária Pedir passagem Visualização do pedido                  |
| <ul> <li>Diárias</li> <li>Requisições de auxílio</li> </ul>                                | Pedir diária                                                                                              |
| <ul> <li>Relatório de passagem</li> <li>Relatório de diária</li> <li>Cadastro</li> </ul>   | Irá incluir pedido de diárias?           Sim         Não                                                  |
| <ul> <li>▶ Administração</li> <li>▶ Manutenção</li> <li>▶ Relatórios do sistema</li> </ul> | ← Voltar Conselho Federal de Enfermagem - Cofen<br>Departamento de Tecnologia da Informação e Comunicação |
| ► Navegação                                                                                | Divisão de Sistemas Corporativos<br>DiriciCofen<br>© 2016 Copyright. Todos os Direitos Reservados         |
|                                                                                            |                                                                                                    |
|                                                                                            |                                                                                                    |
|                                                                                            |                                                                                                    |
|                                                                                            |                                                                                                    |
|                                                                                            |                                                                                                    |
|                                                                                            |                                                                                                    |

4.1.1.4. Caso selecione Sim, a página fica assim, em seguida clica em Avançar

| Nova requisição<br>Dados Básicos Portarias/Convocatórias Pedir diária Diária - passo 1 Diária - passo 2<br>Pedir passagem Visualização do pedido<br>Pedir diária<br>Trá incluir pedido de diárias?<br>Sim Noo<br>Conselho Federal de Enfermagen - Cofen<br>Departamento de Tecnologia da Informação e Comunicação<br>Diária - passo 2<br>Visualização do pedido<br>Conselho Federal de Enfermagem - Cofen<br>Departamento de Tecnologia da Informação e Comunicação<br>Diária - passo 2<br>Vançar<br>Avançar                                                                                                    | Conselho Federa    | lee Enternagen<br>las e Passagens                                                                                                    |
|----------------------------------------------------------------------------------------------------|--------------------|----------------------------------------------------------------------------------------------------|
| or<br>ema<br>social<br>social<br>soci | 55<br>S            | Nova requisição                                                                                                    |
| events<br>Pedir passagem Visualização do pedido<br>Pedir diária<br>Irá incluir pedido de diárias?<br>Sim Não<br>Votar<br>Conselho Federal de Enfermagem - Cofen<br>Departamento de Tecnologia da Informação a Comunicação<br>Drisió de Sistema Corporativos<br>DTICICIÓN<br>© 2016 Copyright. Todos os Direitos Reservados                                                                                                    | nento<br>o sistema | Dados Básicos Portarias/Convocatórias Pedir diária Diária - passo 1 Diária - passo 2                                                 |
| erement<br>Pedir diária<br>Trá incluir pedido de diárias?<br>Sim  Não<br>▲ Voltar<br>Conselho Federal de Enfermagen - Cofen<br>Departamento de Tecnologia da Informação e Comunicação<br>Divisão de Sistemas Corporativos<br>Divisão de Sistemas Corporativos<br>© 2016 Copyright. Todos os Direitos Reservados                                                                                                    |                    | Pedir passagem Visualização do pedido                                                                                                |
| s induir pedido de diárias?<br>Sim Não<br>Votar<br>Conselho Ederal de Enfermação e Comunicação<br>Divisão de Sistemas Corporativos<br>Emprenditas per<br>Particicadas<br>© 2016 Copyright. Todos os Direitos Reservados                                                                                                    | issagem            | Dedie diście                                                                                                    |
| <ul> <li>Sim</li> <li>Não</li> <li>Voltar</li> <li>Avançar</li> <li>Conselho Federal de Enfermação e Comunicação<br/>Divisão de Sistemas Corporativos</li> <li>Divisão de Sistemas Corporativos</li> <li>O 2016 Copyright. Todos os Direitos Reservados</li> </ul>                                                                                                    | iária              | Irá incluir pedido de diárias?                                                                                                    |
| Voltar     Voltar                                                                                                    |                    | Sim Não                                                                                                    |
| Conselho Federal de Enfermagem - Cofen<br>Departamento de Tecnologia da Informação e Comunicação<br>Divisão de Sistemas Corporativos<br>© 2016 Copyright. Todos os Direitos Reservados                                                                                                    | istema             | ← Voltar                                                                                                    |
| © 2016 Copyright. Todos os Direitos Reservados                                                                                                    |                    | Conselho Federal de Enfermagem - Cofen<br>Departamento de Tecnologia da Informação e Comunicação<br>Divisão de Sistemas Corporativos |
|                                                                                                    |                    | Decembride per<br>DTIC/Cofen<br>© 2016 Copyright. Todos os Direitos Reservados                                                       |
|                                                                                                    |                    |                                                                                                    |
|                                                                                                    |                    |                                                                                                    |
|                                                                                                    |                    |                                                                                                    |
|                                                                                                    |                    |                                                                                                    |
|                                                                                                    |                    |                                                                                                    |
|                                                                                                    |                    |                                                                                                    |
|                                                                                                    |                    |                                                                                                    |

# 4.1.1.5. Preencher obrigatoriamente todos os campos e clica em Avançar

| Coff<br>ontrole de Diária                                                      | terrangen ana.godoy <u>Sair</u>                                                                                               |  |
|--------------------------------------------------------------------------------|----------------------------------------------------------------------------------------------------|--|
| Requisições<br>Passagens                                                       | Nova requisição                                                                                                    |  |
| Dados Pagamento<br>Relatórios do sistema<br>Diárias                            | Dados Básicos Portarias/Convocatórias Pedir diária Diária - passo 1 Diária - passo 2<br>Pedir passagem Visualização do pedido |  |
| equisições de auxilio<br>elatório de passagem<br>elatório de diária<br>adastro | Diária - passo 1<br>De:                                                                                                    |  |
| dministração<br>anutenção<br>elatórios do sistema<br>avegação                  | País: "Estado: "Cidade: "                                                                                                    |  |
|                                                                                | País: * Estado * Cidade *                                                                                                    |  |
|                                                                                | Especificar o motivo                                                                                                    |  |
|                                                                                | Especificar: *                                                                                                    |  |
|                                                                                | Deslocamento                                                                                                    |  |
|                                                                                | Conselho Federal de Enfermadem - Cofen                                                                                        |  |

4.1.1.6. Preencher os campos obrigatórios, e de opção coloque observações, em seguida clica em Avançar

| Controle de Diário                                                                                                    | et Liferangen<br>as e Passagens                                                                                                    |
|----------------------------------------------------------------------------------------------------|----------------------------------------------------------------------------------------------------|
| Requisições     Passagens     Dados Pagamento     Relatórios do sistema     Didene                                                 | Nova requisição<br>Dados Básicos Portarias/Convocatórias Pedir diária Diária - passo 1 Diária - passo 2                                            |
| Kequisições de auxílio     Requisições de auxílio     Relatório de passagem     Relatório de diária     Cadastro     Administração | Pedir passagem Visualização do pedido Diária - passo 2 Viagem em final de semana, feriado ou em período diverso do determinado pela portaria?: *   |
| Manutenção     Relatórios do sistema     Navegação                                                                                 | Assunto Assunto:  Objętivo:  Objętivo:                                                                                                    |
|                                                                                                    | Observações:                                                                                                    |
|                                                                                                    | Conselho Federal de Enfermagem - Cofen<br>Departamento de Tecnologia da Informação e Comunicação<br>Divisão de Sistemas Corporativos<br>E DICICCOE |

4.1.1.7. Direcionado a "Pedir Passagem", há duas opções Sim ou Não, se apertar em Não, já será direcionado para "Visualização do Pedido"

| Controle de Diári                                                                                                    | de Enformagen<br>as e Passagens                                                                                                    |
|----------------------------------------------------------------------------------------------------|----------------------------------------------------------------------------------------------------|
| Requisições     Passagens     Dados Pagamento     Relatórios do sistema     Diárias     Requisições de auxílio     Relatório de passagem     Relatório de diária     Cadastro     Administração     Manutenção | Nova requisição<br>Dados Básicos Portarias/Convocatórias Pedir diária Diária - passo 1 Diária - passo 2<br>Pedir passagem Visualização do pedido<br>Pedir passagem<br>Irá induir pedido de passagens?<br>Sim Não                                                                                                    |
| <ul> <li>→ Relatórios do sistema</li> <li>→ Navegação</li> </ul>                                                                                                    | Conselho Federal de Enfermagem - Cofen<br>Departamento de Tecnologia da Informação e Comunicação<br>Divisão de Sistemas Corporativos     Orando de Sistemas Corporativos     Orando de Sistemas Corando de Sistemas     Orando de Sistemas Corporativos     Orando de Sistemas Corporativos |

4.1.1.8. Caso selecione Sim, a página fica assim, em seguida clica em Avançar para ser direcionado a "Passagem-Formulário"

| Controle de Diária                                                 | Se clarenagere<br>as e Passagens                                                                                                    |
|--------------------------------------------------------------------|----------------------------------------------------------------------------------------------------|
| Requisições     Passagens                                          | Nova requisição                                                                                                    |
| <ul> <li>Dados Pagamento</li> <li>Relatórios do sistema</li> </ul> | Dados Básicos Portarias/Convocatórias Pedir diária Diária - passo 1 Diária - passo 2                                                                                                    |
| Diárias     Dequisisãos do sustito                                 | Pedir passagem Passagem - formulário Visualização do pedido                                                                                                    |
| <ul> <li>Relatório de passagem</li> </ul>                          | Pedir passagem                                                                                                    |
| Relatório de diária     Cadastro                                   | Irá incluir pedido de passagens?                                                                                                    |
| <ul> <li>Administração</li> <li>Manutenção</li> </ul>              | Sim Não                                                                                                    |
| <ul> <li>Relatórios do sistema</li> <li>Navegação</li> </ul>       | Voltar     Conselho Federal de Enfermagem - Cofen     Departamento de Tecnologia da Informação e Comunicação     Divisão de Sistemas Corporativos     Organizadore de Comunicação     Divisão de Copyright. Todos os Direitos Reservados |
|                                                                    |                                                                                                    |
|                                                                    |                                                                                                    |
|                                                                    |                                                                                                    |
|                                                                    |                                                                                                    |

### 4.1.1.9. Na página, selecione um dos tipos de viagem

| Controle de Diár                                                                                                    | de taferagen<br>de se passarons                |
|----------------------------------------------------------------------------------------------------|------------------------------------------------|
| Controle de Dián<br>Requisições<br>Passagens<br>Pados Pagamento<br>Relatións do statema<br>Requisições de autilio<br>Requisições de autilio<br>Redatióno de passagen<br>Redatióno de diáns<br>Cadastelo<br>Manatem fab<br>Navegação | Ales e Passagens                               |
|                                                                                                    | © 2016 Copyright. Todos os Direitos Reservados |

4.1.1.10. Caso seja Ida e Volta, preencha todos os campos e clica em Avançar

| Conselho Federal de                                                                                                    | et Infernagen                                                                                              |     |
|----------------------------------------------------------------------------------------------------|----------------------------------------------------------------------------------------------------|-----|
| Controle de Diária                                                                                                    | as e Passagens                                                                                             |     |
| <ul> <li>Requisições</li> <li>Passagens</li> <li>Dados Pagamento</li> <li>Relatórios do sistema</li> </ul>              | Ida e Volta     Somente Ida     Várias Cidades       Selectore a origem e o destino de sua Vogem       De: | *   |
| <ul> <li>Diárias</li> <li>Requisições de auxílio</li> <li>Relatório de passagem</li> <li>Relatório de diária</li> </ul> | Pais: * Cidade: *                                                                                          | - 1 |
| Cadastro Administração Manutenção Relatórios do sistema                                                                 | País: * Estado * Cidade *                                                                                  |     |
| Navegação                                                                                                    | Data Turno Turno                                                                                           |     |
|                                                                                                    | Especificação Preferência para voo                                                                         |     |
|                                                                                                    | Motivo da viagem                                                                                           |     |
|                                                                                                    | ► Voltar                                                                                                   |     |

4.1.1.11. Caso seja Somente Ida, preencha todos os campos e clica em Avançar

| ← → C ▲ Nã                                                         | o seguro   scdp.cofen.gov.br/requisicao/formRequisicao.seam?cid=2672342                                                                 | or 🕁 🏀 :  |
|--------------------------------------------------------------------|----------------------------------------------------------------------------------------------------|-----------|
| Conselho Federal                                                   | et telomagen                                                                                                    |           |
| Controle de Diári                                                  | as e Passagens                                                                                                    |           |
| Requisições     Passagens                                          | <ul> <li>Ida e Volta</li> <li>Somente Ida</li> <li>Várias Cidades</li> </ul>                                                            | -         |
| <ul> <li>Dados Pagamento</li> <li>Relatórios do sistema</li> </ul> | Selectione a origem e o destino de sua vlagem                                                                                           |           |
| <ul> <li>Diárias</li> <li>Requisições de auxílio</li> </ul>        | De:<br>Pais: * Estado: * Cidade: *                                                                                                    |           |
| Relatorio de passagem     Relatório de diária     Cadastro         | Para:                                                                                                    |           |
| <ul> <li>Administração</li> <li>Manutenção</li> </ul>              | País: " Cidade " Cidade "                                                                                                    |           |
| <ul> <li>Relatórios do sistema</li> <li>Navegação</li> </ul>       | Saida                                                                                                    |           |
|                                                                    | Especificação                                                                                                    |           |
|                                                                    | Preferência para voo                                                                                                    |           |
|                                                                    |                                                                                                    |           |
|                                                                    | Motivo da vlagem                                                                                                    |           |
|                                                                    |                                                                                                    |           |
|                                                                    | + Voltar                                                                                                    | → Avançar |
|                                                                    | Conselho Federal de Enfermagem - Cofen<br>Departamento de Tecnología da Informação e Comunicação<br>Duidão de Sistemar C expresentaires | •         |

4.1.1.12. Caso seja Várias Cidades, preencha todos os campos e clica em Avançar

| Passgeis         Dobo Pogunorio         Redubina do summito         Didas         Recubina do summito         Recubina do summito         Recubina do summito         Recubina do summito         Recubina do summito         Recubina do summito         Recubina do summito         Recubina do summito         Recubina do summito         Recubina do summito         Recubina do summito         Recubina do summito         Recubina do summito         Recubina do summito         Administra filo         Mandema filo         Mandema filo         Namestera filo         Namestera filo <t< th=""></t<>                                                                                                    |
|----------------------------------------------------------------------------------------------------|
| Jados ar opiennicial<br>Relations do suborn<br>Relations do suborn<br>Relation                                                             |
| Addicione o strechou da sua viogem         Isedenti do datino         Addicione o strechou da sua viogem         Isedenti do datino         adatestre         dimensary 80         Intervisito do atalima         Addicioner Trechou dus viogem <ul> <li>Addicioner trechou dus viogem</li> <li>Intervisito do atalima</li> <li>Intervisito do atalima</li> <li>Intervisit</li></ul>                                                                                                    |
| Image: Statuto       Adicione or techoo da sua viagem         Image: Statuto       Image: Statuto         Image: Statuto       Image: Statuto         Image: Statuto                                                                                                    |
| Redokio do passagem elebičia do passagem elebičia do da via elebičia do da via elebičia elebičia elebičia do da via elebičia elebičia elebičia elebičia do da via elebičia elebičia elebičia elebičia elebičia elebičia do da via elebičia elebičia elebičia elebičia elebičia elebičia elebičia do da via elebičia elebičia elebičia elebičia elebičia elebičia elebičia elebičia elebičia elebičia elebičia elebičia elebičia elebičia do da via elebičia elebičia el                                                                                                    |
| celebitio e datia         adatab         dimensional         dimensional         tenderoja         tenderoja         Especificação         Preferência para voo         Motivo da viagem                                                                                                    |
| adatato<br>Mendershyto<br>kanadengdo<br>kenediktys do statema<br>kenegisgio<br>Especificação<br>Preferência para voo<br>Motivo da viagem                                                                                                    |
| Addicionar Trecho       Briedersjön       Briedersjön       Briedersjön       Briedersjön       Briedersjön       Briedersjön       Especificação       Preferência para voo       Motivo da viagem                                                                                                    |
| Andread Sealer<br>Andread Sealer<br>Andread Sealer |
| Avergação<br>Preferência para voo<br>Motivo da viagem                                                                                                    |
| Preferência para voo<br>Motivo da viagem                                                                                                    |
| Preferência para voo                                                                                                    |
| Motivo da viagem                                                                                                    |
| Motivo da viagem                                                                                                    |
| Motivo da viagem                                                                                                    |
| Notivo da Vilgent                                                                                                    |
|                                                                                                    |
|                                                                                                    |
|                                                                                                    |
|                                                                                                    |
| ← Voltar → Avançar                                                                                                    |

4.1.1.13. Na "Visualização do Pedido", no fim, você confere todos os dados preenchidos. Caso algo esteja errado, pode clicar em Voltar, se não, você seleciona o quadrado de Declaração e clica em Avança. OBS: Este exemplar é o mais simples sem requisição de diárias e passagens, porém nas opções que você selecionar, aparecerá todos os preenchimentos feitos.

| Nova requis                       | sição                                |                                                           |                           |                        |                                         |                                 |                                    |
|-----------------------------------|--------------------------------------|-----------------------------------------------------------|---------------------------|------------------------|-----------------------------------------|---------------------------------|------------------------------------|
| Dados Básicos                     | s Portarias                          | s/Convocatórias Pe                                        | edir diári                | a Ped                  | ir passagem                             | Visualiza                       | ção do pedido                      |
| Visualização do p<br>Dados do re  | edido<br>equisitante                 | 2                                                         |                           |                        |                                         |                                 |                                    |
|                                   | •                                    | FAVOREC                                                   |                           |                        |                                         |                                 | 1                                  |
| Nome:                             |                                      |                                                           |                           |                        |                                         |                                 | j                                  |
| CPF:                              |                                      | <u></u>                                                   | CARGO:                    |                        | •                                       |                                 | 1                                  |
| CATEGORIA PROF                    | ISSIONAL:                            | ••••••••••••••••••••••••••••••••••••••                    |                           |                        |                                         |                                 | ĺ                                  |
|                                   | /                                    | DADOS BANG                                                | CÁRIOS                    |                        |                                         |                                 | ĺ                                  |
| Banco:                            |                                      |                                                           | Agência:                  |                        | Conta Corrente:                         |                                 | Ĩ                                  |
|                                   |                                      | CONTAT                                                    | 05                        |                        |                                         |                                 | 1                                  |
| Telefones:                        |                                      | <del>()</del>                                             |                           | Email:                 |                                         | هنسي                            | 1                                  |
| Declaro e dou<br>Agor. E que é de | fé, para os fins<br>minha inteira re | i de direito, que as informa<br>esponsabilidade, no prazo | ações prest<br>de 10 (dez | adas nest<br>) dias do | e formulário são v<br>retorno, apresent | verdadeiras, s<br>ar os devidos | ob as penas da Le<br>comprovantes. |

4.1.1.14. Aparece um pop-up solicitando sua senha do usuário para confirmar a tudo o que foi feito, então, encerra-se o processo

| Controle de Diárias                                                                                                    | Enformagen<br>s e Passagens                                                                                                    |
|----------------------------------------------------------------------------------------------------|----------------------------------------------------------------------------------------------------|
| Requisições     Passagens     Dados Pagamento     Relatiõos do sistema     Diárias     Requisições de exuólio     Requisições de exuólio     Relatório de passagem | Nova requisição<br>Dados Básicos Portarias/Convocatórias Pedir diária Pedir passagem Visualização do pedido                                                                                                    |
| Relatório de diária     Cadastro     Administração     Manutenção     Relatórios do sistema     Navegação                                                          | FAVORECIDO       Nome:       CPF:       CATEGORIA PROFISSIONAL:       Enviar                                                                                                    |
|                                                                                                    | Banco: Apéndia: Conta Corrente: Conta Corrente |
|                                                                                                    | <ul> <li>Declaro e dou fé, para os fins de direito, que as informações prestadas neste formulário são verdadeiras, sob as penas da Lei em vigor. E que é de minha inteira responsabilidade, no prazo de 10 (dez) días do retorno, apresentar os devidos comprovantes.</li> <li>Ascinar</li> </ul>                                                                                                    |
|                                                                                                    | Voitar     Conselho Federal de Enfermagem - Cofen     Departamento de Tecnologia da Informação e Comunicação     Divisão de Sistemas Corporativos     Divisão de Sistemas Corporativos     Divisão de Sistemas Corporativos     Divisão de Sistemas Corporativos     Divisão de Sistemas Corporativos                                                                                                    |

### 4.2. Exibir as próprias Requisições

4.2.1. Selecione +Minhas Requisições para acompanhar a situação

| Controle de Diári                                                                                                    | Le Enfertingen<br>as e Passagens                                                                                                    |                                                           |
|----------------------------------------------------------------------------------------------------|----------------------------------------------------------------------------------------------------|-----------------------------------------------------------|
| Requisições     Nova Requisições     Minhas Requisições     Resumo do usuário     Avaliar Requisições                                                                                                    | You are already logged in, please log out first if you wish to log in again     Área do usukro: Area Administrativa                           |                                                           |
| + Configuração<br>▶ Passagens                                                                                                    | Resumo do usuário<br>Resumo do usuário                                                                                                    | Passagens por status<br>Quantidade de passagem por status |
| <ul> <li>Dados Pagamento</li> <li>Relatiónis do sistema</li> <li>Diárias</li> <li>Relatiónis de auxílio</li> <li>Relatiónis de dassagem</li> <li>Relatiónis de diária</li> <li>Cadastro</li> <li>Administração</li> <li>Manutenção</li> <li>Relatiónios do sistema</li> <li>Navegação</li> </ul> | Passsagens agendadas<br>Relatório passagem pendente<br>Diária a receber<br>Relatório diária pendente<br>0.0 0.2 0.4 0.6 0.8 1.0<br>Quantidade |                                                           |
| to cofee any by theme core                                                                                                    | Diária por status<br>Quantidade o                                                                                                    | de diària por status                                      |

das passagens e diárias

4.2.2. Caso queira fazer uma nova requisição, os botões em cima e embaixo estão disponíveis

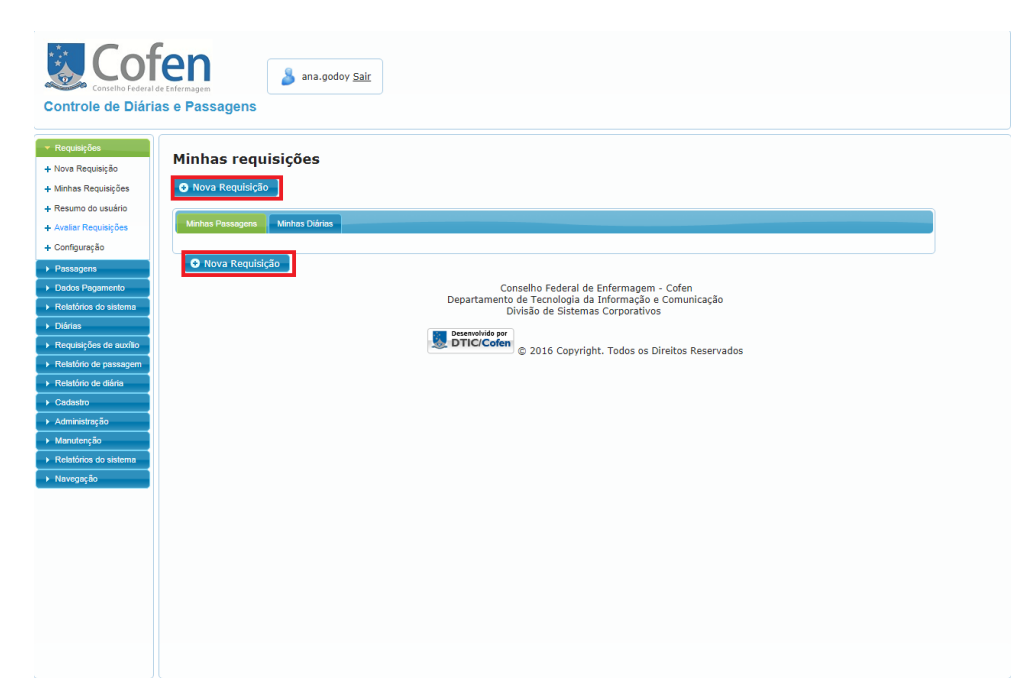